НАЦІОНАЛЬНИЙ УНІВЕРСИТЕТ «ЗΑΠΟΡΙЗЬКА ΠΟΛΙΤΕΧΗΙΚΑ» Рекомендації по реалізації процесу дистанційного дипломування у http://moodle.zp.edu.ua Інструкція для консультантів з економічного розділу або охорони праці дипломної роботи.

Навчальний відділ, навчально-методичний відділ НУ «Запорізька політехніка»

## 1. ЗАЙТИ НА КУРС ДЛЯ ДИСТАНЦІЙНОГО ДИПЛОМУВАННЯ

Moodle НУ «Запорізька політехніка» Українська (uk) 🔻

### 🌲 🌘 Тетяна Каплієнко 🈭

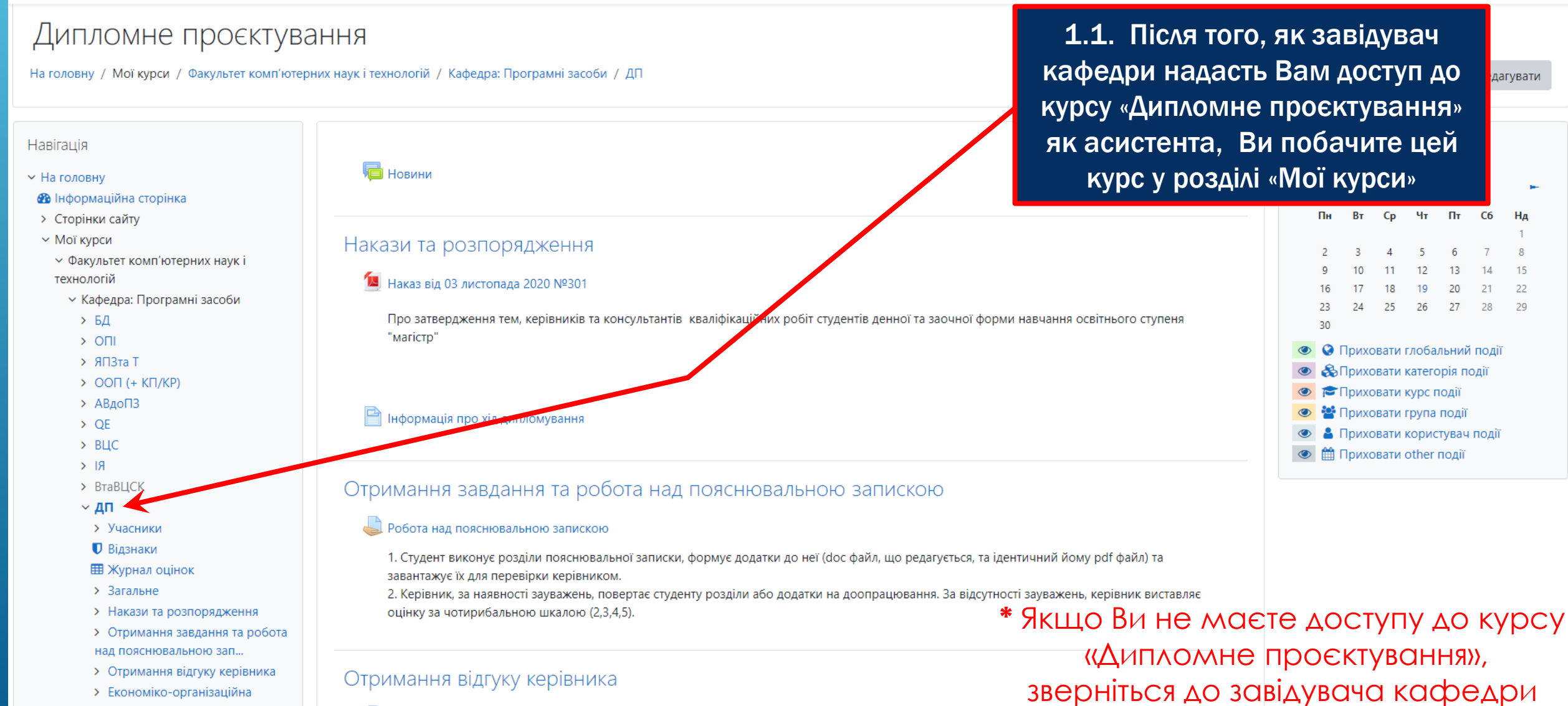

😓 Отримання відгуку керівника

## 2. НАДАЙТЕ ЗАВІДУВАЧУ КАФЕДРИ МЕТОДИЧНІ РЕКОМЕНДАЦІЇ ДО НАПИСАННЯ РОЗДІЛУ

### Економіко-організаційна частина

#### 崼 Завантаження розділу Економіко-організаційна частина

1. Студент завантажує в цьому завданні розділ пояснювальної записки "Економіко-організаційна частина" (doc файл, що редагується, та ідентичний йому pdf файл) для перевірки консультантом з цього розділу. Максимальний обсяг файлу 10 Мб.

2. Консультант за наявності зауважень, надсилає відповідь студенту з описом зауважень або призначенням студенту дати, часу і засобу комунікації для голосової розмови, після чого студент доопрацьовує матеріали роботи та завантажує розділ пояснювальної записки ще раз. У разі відсутності зауважень, консультант приймає роботу шляхом виставлення оцінки за чотирибальною шкалою (2,3,4,5).

#### 💯 Методичні рекомендації до написання Економіко-організаційної частини

Схематичне зображення послідовності виконання економічного розділу дипломного проекту здобувачами вищої освіти за освітнім ступенем «магістр»

### Охорона праці та безпека в надзвичайних ситуаціях

J Завантаження розділу Охорона праці та безпека в надзвичайних ситуаціях 🛛

1. Студент завантажує в цьому завданні розділ пояснювальної записки "Охорона праці та безпека в надзвичайних ситуаціях" (doc файл, що редагується, та ідентичний йому pdf файл) для перевірки консультантом з цього розділу. Максимальний обсяг файлу 10 Мб.

2. Консультант за наявності зауважень, надсилає відповідь студенту з описом зауважень або призначенням студенту дати, часу і засобу комунікації для голосової розмови, після чого студент доопрацьовує матеріали роботи та завантажує розділ пояснювальної записки ще раз. У разі відсутності зауважень, консультант приймає роботу шляхом виставлення оцінки за чотирибальною шкалою (2,3,4,5).

2.1. Надішліть завідувачу кафедри методичні рекомендації до написання розділу та інші документи, які можуть допомогти студенту під час написання розділу, для завантаження їх до Moodle

# З. ПЕРЕВІРЯЙТЕ РОБОТИ ВАШИХ СТУДЕНТІВ

### Економіко-організаційна частина

鼻 Завантаження розділу Економіко-організаційна частина

 Студент завантажує в цьому завданні розділ пояснювальної записки "Економіко-організаційна частина" (doc файл, що редагу ідентичний йому pdf файл) для перевірки консультантом з цього розділу. Максимальний обсяг файлу 10 Мб.

 Консультант за наявності зауважень, надсилає відповідь студенту з описом зауважень або призначенням студенту дати, часу і комунікації для голосової розмови, після чого студент доопрацьовує матеріали роботи та завантажує розділ пояснювальної записки разі відсутності зауважень, консультант приймає роботу шляхом виставлення оцінки за чотирибальною шкалою (2,3,4,5).

### 💆 Методичні рекомендації до написання Економіко-організаційної частини

Схематичне зображення послідовності виконання економічного розділу дипломного проекту здобувачами вищої освіти за освітнім ступенем «магістр»

## Охорона праці та безпека в надзвичайних ситуаціях

🚽 Завантаження розділу Охорона праці та безпека в надзвичайних ситуаціях

1. Студент завантажує в цьому завданні розділ пояснювальної записки "Охорона праці та безпека в надзвичайних ситуаціях" (doc файл, що редагується, та ідентичний йому pdf файл) для перевірки консультантом з цього розділу. Максимальний обсяг файлу 10 Мб.

2. Консультант за наявності зауважень, надсилає відповідь студенту з описом зауважень або призначенням студенту дати, часу і засобу комунікації для голосової розмови, після чого студент доопрацьовує матеріали роботи та завантажує розділ пояснювальної записки ще раз. У разі відсутності зауважень, консультант приймає роботу шляхом виставлення оцінки за чотирибальною шкалою (2,3,4,5).

3.1. Перейдіть до розділу «Економіко-організаційна частина» або «Охорона праці та безпека в надзвичайних ситуаціях», натисніть на посилання «Завантаження …»

# 3. ПЕРЕВІРЯЙТЕ РОБОТИ ВАШИХ СТУДЕНТІВ

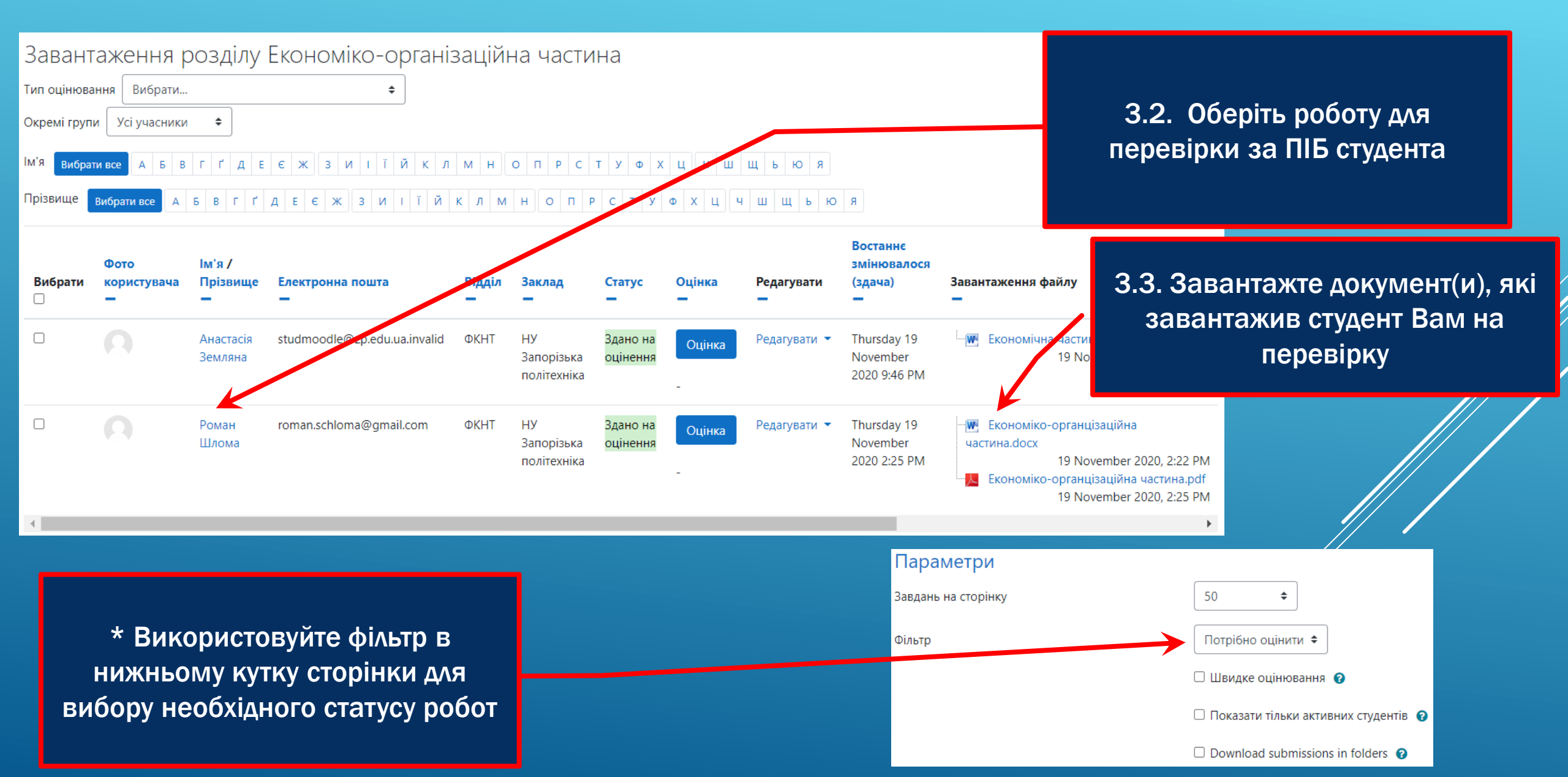

# З. ПЕРЕВІРЯЙТЕ РОБОТИ ВАШИХ СТУДЕНТІВ

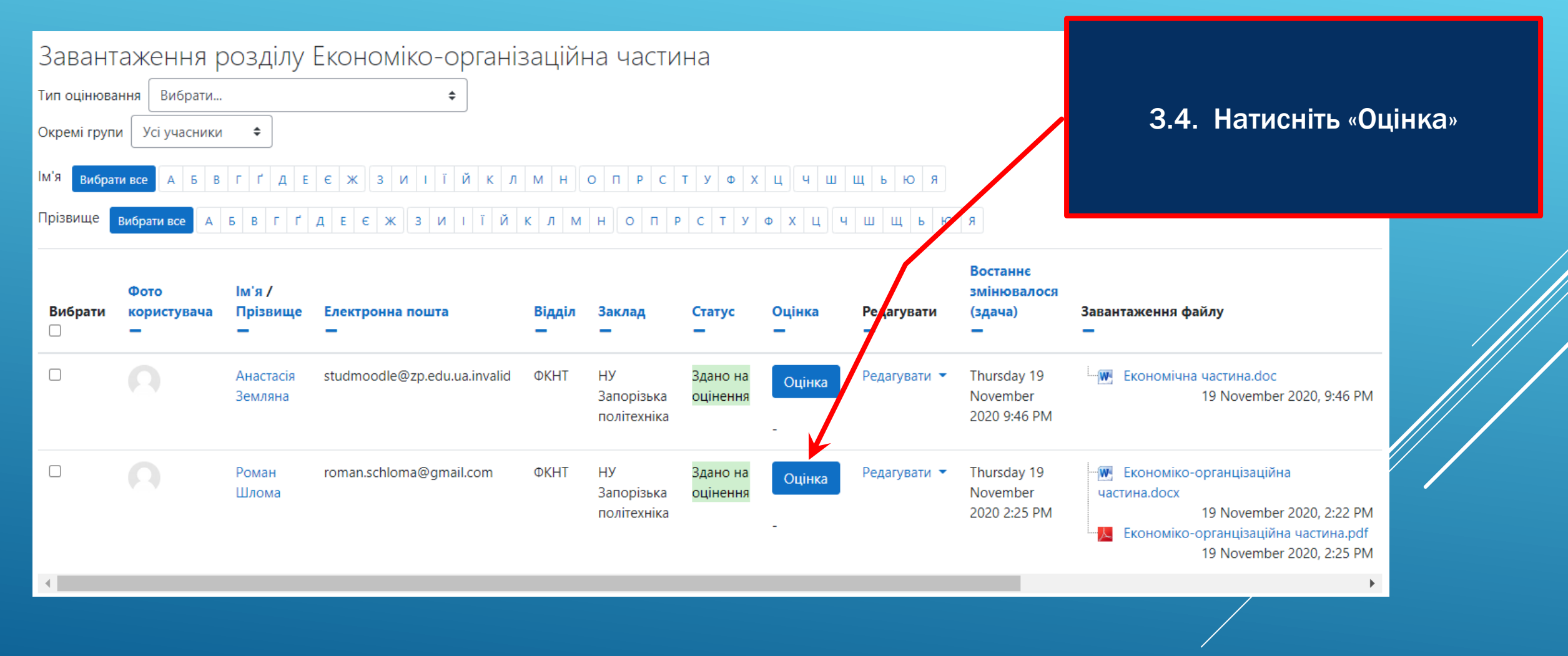

## 3. ПЕРЕВІРЯЙТЕ РОБОТИ ВАШИХ СТУДЕНТІВ

Роман Шлома

roman.schloma@gmail.com, ФКНТ, НУ Запорізька політехніка

| Прийнято відповідей                                                                                                    |
|----------------------------------------------------------------------------------------------------|
| Здано на оцінення                                                                                                    |
| Не оцінено                                                                                                    |
| Студент може редагувати свою роботу                                                                                                    |
| <ul> <li>— Економіко-органцізаційна частина.docx19 November 2020, 2:22 РМ</li> <li>— Економіко-органцізаційна частина.pdf 19 November 2020, 2:25 РМ</li> </ul> |
| Коментарі (0)                                                                                                    |
| Оцінка                                                                                                    |
| Оцінка (макс. 5)                                                                                                    |
| Поточна оції м. в журналі<br>-                                                                                                    |
| Відгук - коментарем                                                                                                    |
| <b>1</b> А ▼ В I ≔ ≔ % № № № № № № № №                                                                                                    |
|                                                                                                    |
|                                                                                                    |
| Повідомити студентів 🗹 🕐 Зберегти зміни Зберегти та показати наступне Очистити                                                                                 |

\*Зверніть увагу, що студент може перезавантажити документи у це завдання ще раз після отримання Вашого Відгуку / оцінки, відповідно їх необхідно буде переглянути ще раз

3.5. Опишіть Ваші зауваження до роботи студента, побажання тощо

3.6. Оцінка в цьому розділі є відносною та відображає рівень Вашої вдоволеності якістю роботи. Виставляйте оцінку після того, як робота над цим розділом вважається завершеною (прийнятою Вами)

## 3. ПЕРЕВІРЯЙТЕ РОБОТИ ВАШИХ СТУДЕНТІВ

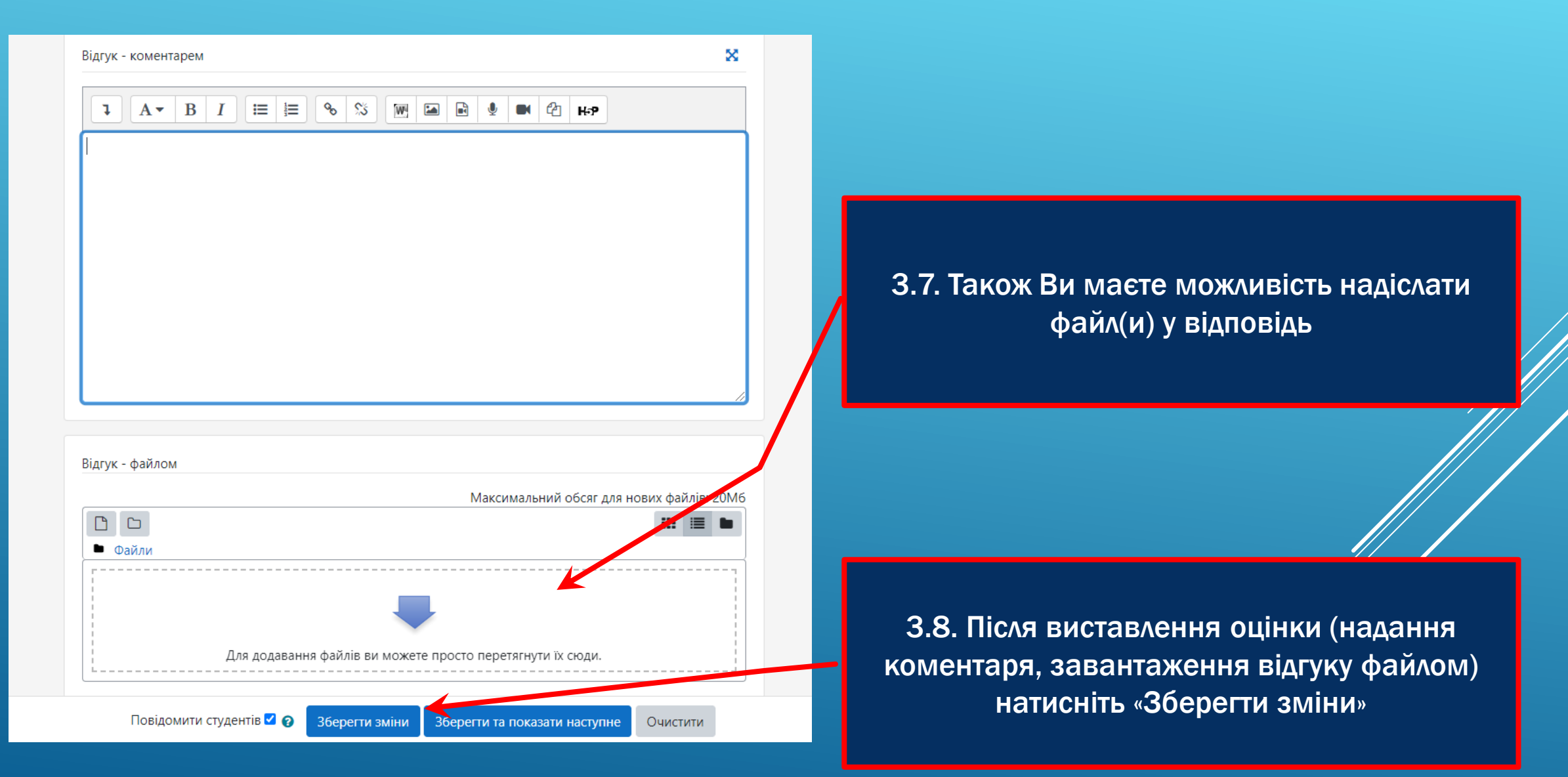